### ACCU-CHEK \* Insight

#### Gérer les procédures de communication

Connecter le lecteur à un PC à l'aide du câble USB: raccordez la petite extrémité du câble USB au port USB du lecteur et raccordez la grande extrémité du câble USB à un port USB disponible du PC.

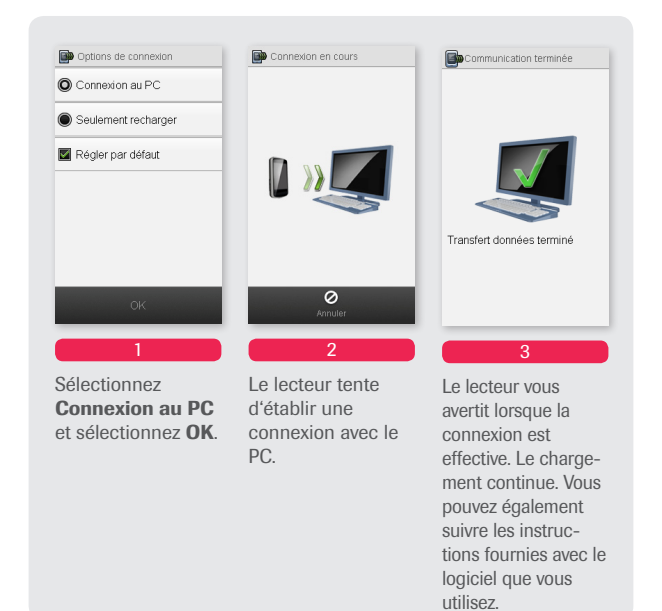

Le procédé de configuration du système est soutenu par le logiciel de configuration Accu-Chek 360°, qui permet une configuration aisée de la pompe, du lecteur et de la fonction conseil de bolus. Veuillez consulter le module 5 pour plus de détails.

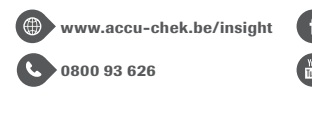

www.facebook.com/accuchekbe

www.youtube.com/AccuChekBelgium

PM&CG 12/2016

ACCU-CHEK, ACCU-CHEK AVIVA INSIGHT, ACCU-CHEK INSIGHT et ACCU-CHEK 360° sont des marques de Roche. Toutes les autres marques commerciales et tous les noms de produits sont la propriété de leurs propriétaires respectifs. © 2016 Roche Diabetes Care.

Roche Diagnostics Belgium NV/SA Schaarbeeklei 198 1800 VILVOORDE Gestion des données

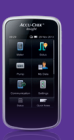

# Visualiser et adapter vos données

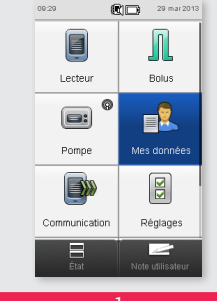

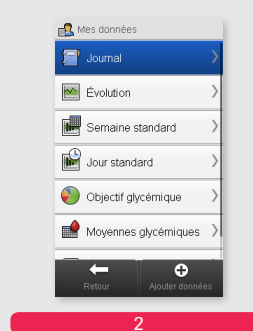

À partir du **Menu principal**, sélectionnez **Mes données**.

Sélectionnez Journal.

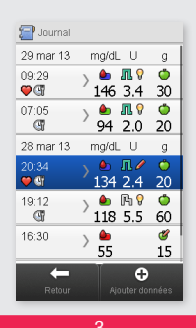

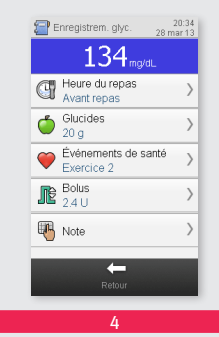

Vous pouvez consulter vos résultats glycémiques antérieurs avec leurs attributs. Sélectionnez l'enregistrement souhaité du journal. Vous pouvez sélectionner les entrées que vous souhaitez ajuster. Lorsque vous avez terminé, sélectionnez **Retour**.

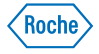

#### Visualiser les graphiques, les diagrammes et les tableaux de vos données

🖄 Évolution

27 mar 13 - 29 mar 13 3 jours 🍎

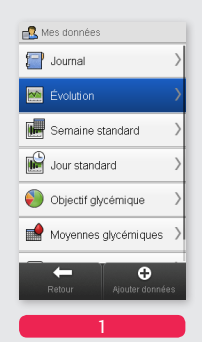

À partir du menu Mes données, sélectionnez **Evolution.** 

Le Graphique évolution affiche l'évolution de votre glycémie. Vous pouvez modifier la manière d'afficher vos données dans le graphique en sélectionnant Configurer.

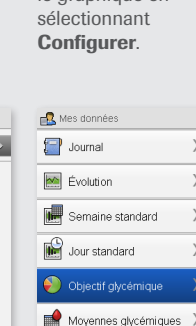

0

Dans le menu Mes données. sélectionnez Objectif glycémique.

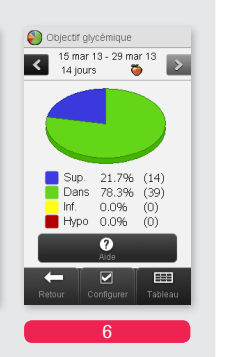

🕵 Mes données

📄 Journal

Évolution

📕 Semaine standard

Objectif glycémique

Dans le menu

sélectionnez

Semaine

standard.

Mes données,

standard ou Jour

Moyennes glycémiques )

Jour standard

Le **Diagramme** et le Tableau objectif alvcémique affichent vos résultats glycémiques comme Sup, Dans, Inf et Hypo pour l'échelle de temps et l'heure de repas choisies.

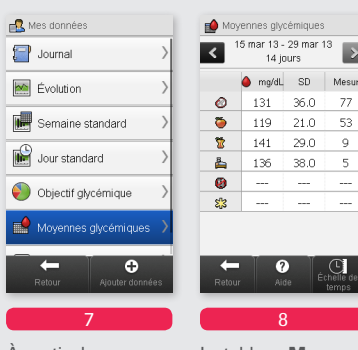

À partir du menu Mes données, sélectionnez **Moyennes** glycémiques.

Le tableau Moyennes glycémiques affiche vos moyennes glycémiques et vos écarts-types pour l'échelle de temps et l'heure de repas choisies.

77

53

9

5

#### Visualiser vos données de pompe

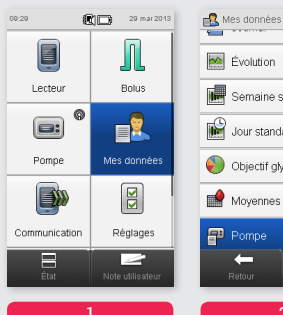

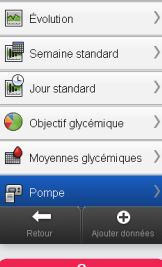

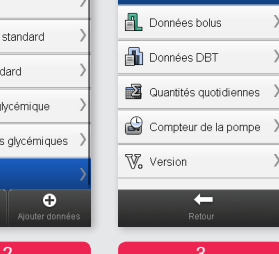

À partir du Menu principal. sélectionnez Mes données

Dans le menu Mes données. faites défiler jusqu'à Pompe.

Sélectionnez Historique événements. Données bolus, Données DBT, Quantités quotidiennes, Compteur de la pompe ou Version selon les besoins. Sélectionnez Retour pour revenir au menu Données de la pompe.

Données de la pompe

🔒 Historique événements

)

>

## 4 Le graphique Semaine

團

<

Semaine standard

15 mar 13 - 29 mar 13 14 jours 🏾 🍎

Glycémie (mg/dL)

standard/Jour standard affiche vos movennes glycémiques, le nombre de tests et les écarts-types pour chaque jour de la semaine/chaque plage horaire de la iournée.